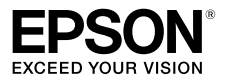

# **Installation Guide**

| EN |
|----|
| FR |
| DE |
| IT |
| ES |
| РТ |
| NL |
| RU |
| TR |
| SC |
| тс |
| ко |
| JA |
|    |

EPSON®, EPSON EXCEED YOUR VISION, EXCEED YOUR VISION and their logos are registered trademarks or trademarks of Seiko Epson Corporation.

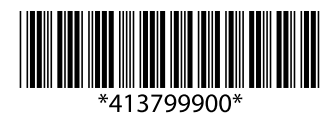

© 2019 Seiko Epson Corporation. All rights reserved. 20190320 2019年3月発行 Printed in XXXXX YYYYYYYYYYYYY

# **Before You Begin**

Before installing Epson Edge Print, check the following:

- Complete installation of software supplied with the printer. See the printer manual for details.
- If your printer supports Epson Edge Dashboard, you must install both Epson Edge Dashboard and Epson Edge Print on the same computer.
   "Where to Install the Software"
- We recommend that you install Epson Edge Print on the computer connected to the Internet. An Internet connection will facilitate license authentication, download of settings for different media types, and software updates.
- Epson Edge Print is installed from a disk included in the package.
- Before starting installation, confirm that the printer is on and connected to the computer.

# Where to Install the Software

In the figures below, computers to which Epson Edge Print is installed are indicated by 🗭 icons, while 🔯 icons indicate computers to which Epson Edge Dashboard is installed. If your printer does not come with (and consequently does not support) Epson Edge Dashboard, you need only install Epson Edge Print.

#### **One Computer per Printer**

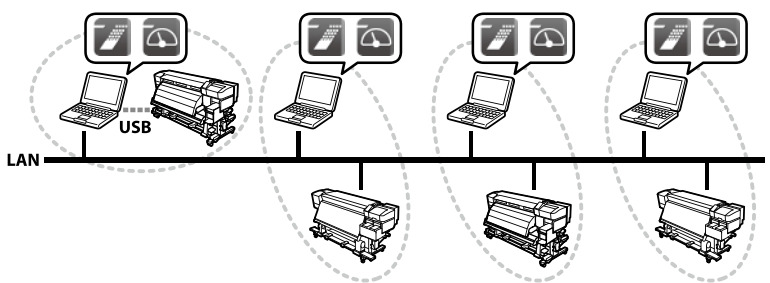

A license is required for each computer. The case shown in the foregoing illustration would require four Epson Edge Print licenses.

For information on using Epson Edge Print and Epson Edge Dashboard, see each application's on-line help.

### **One Computer, Multiple Printers**

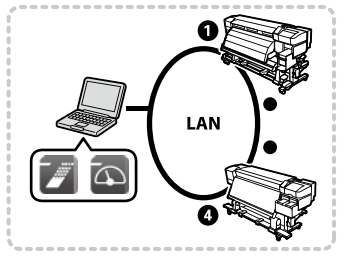

You can register up to 4 printers in Epson Edge Print and transmit print jobs, but doing so may affect performance. If you plan to control multiple printers from a single computer, we recommend that you acquire and register a separate Epson Edge Print license for each printer (use the license for the software that came with each printer, if applicable). See Epson

Edge Print online help for registration information.

# Installation and Launch

Follow the steps below to install and launch Epson Edge Print.

- Insert the Epson Edge Print installation disk into a drive on the computer.
- 2 Select **Run EEPSetup.exe** and follow the on-screen instructions to complete installation.
- **3** Double-click the short cut icon created on the desktop to launch Epson Edge Print.

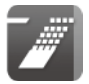

# **System Requirements**

Epson Edge Print can be used on systems that meet the following requirements (as of June 2018). For the latest information, see the Epson website.

| Operating system (OS)                      | Windows 10/Windows 10 x64<br>Windows 8.1/Windows 8.1 x64<br>Windows 8/Windows 8 x64<br>Windows 7 SP1/Windows 7 SP1 x64<br>Note: 64-bit editions recommended. |
|--------------------------------------------|----------------------------------------------------------------------------------------------------|
| CPU                                        | Core2Duo 3.0 GHz or better                                                                                                    |
| Available memory (RAM)                     | 2 GB or more                                                                                                    |
| Hard disk<br>(Available volume to install) | 50 GB or more                                                                                                    |
| Display resolution                         | 1280 × 1024 or higher                                                                                                    |

# **Guide d'installation**

# Avant de commencer

Avant d'installer Epson Edge Print, vérifiez les points suivants :

- Installation complète du logiciel fourni avec l'imprimante. Voir le manuel de l'imprimante pour plus d'informations.
- Si votre imprimante prend en charge Epson Edge Dashboard, vous devez installer à la fois Epson Edge Dashboard et Epson Edge Print sur le même ordinateur.

🖅 « Où installer le logiciel »

- Nous vous conseillons d'installer Epson Edge Print sur l'ordinateur connecté à Internet. Une connexion Internet facilitera l'authentification de la licence, le téléchargement des réglages pour les différents types de supports et les mises à jour logicielles.
- Epson Edge Print est installé à partir d'un disque fourni dans l'emballage.
- Avant de commencer l'installation, vérifiez que l'imprimante est sous tension et connectée à l'ordinateur.

# Où installer le logiciel

Sur les figures suivantes, les ordinateurs sur lesquels Epson Edge Print est installé sont indiqués par les icônes **7**, Tandis que les icônes **6** indiquent les ordinateurs sur lesquels Epson Edge Dashboard est installé. Si votre imprimante n'est pas livrée avec (et par conséquent ne prend pas en charge) Epson Edge Dashboard, seul Epson Edge Print doit être installé.

### Un ordinateur par imprimante

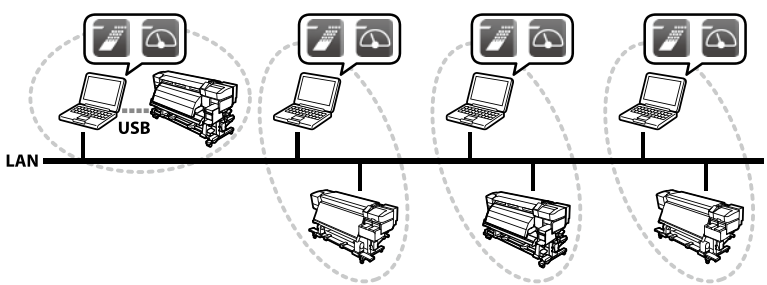

Une licence est nécessaire pour chaque ordinateur. Le cas illustré dans l'illustration précédente nécessiterait quatre licences Epson Edge Print.

Pour plus d'informations sur l'utilisation de Epson Edge Print et Epson Edge Dashboard, voir l'aide en ligne de chaque application.

### Un ordinateur, plusieurs imprimantes

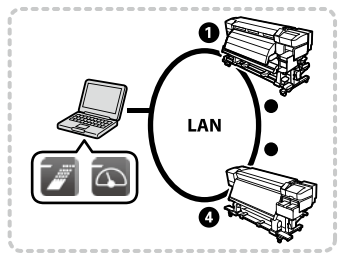

Vous pouvez enregistrer jusqu'à 4 imprimantes dans Epson Edge Print, puis envoyer des tâches d'impression, mais cela nuirait à la performance. Si vous avez l'intention de contrôler plusieurs imprimantes à partir d'un seul ordinateur, nous vous recommandons d'acquérir et enregistrer une licence séparée Epson Edge Print pour chaque imprimante

(utiliser la licence pour le logiciel qui est fournie avec chaque imprimante, s'il y a lieu). Voir l'aide en ligne pour Epson Edge Print pour les informations d'enregistrement.

# Installation et lancement

Suivez les étapes ci-dessous pour installer et démarrer Epson Edge Print.

- 1 Insérez le disque d'installation Epson Edge Print dans un lecteur sur l'ordinateur.
- 2 Sélectionnez **Exécuter EEPSetup.exe** et suivez les instructions à l'écran pour terminer l'installation.
- 3 Double-cliquez sur l'icône de raccourci créée sur le bureau pour lancer Epson Edge Print.

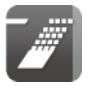

# Configuration système requise

Epson Edge Print peut être utilisé sur les systèmes possédant les caractéristiques suivantes (en date du mois de juin 2018). Pour obtenir les informations les plus récentes, consultez le site Web Epson.

| Système d'exploitation (OS)                      | Windows 10/Windows 10 x64<br>Windows 8.1/Windows 8.1 x64<br>Windows 8/Windows 8 x64<br>Windows 7 SP1/Windows 7 SP1 x64<br>Remarque : versions 64 bits recommandées. |
|--------------------------------------------------|----------------------------------------------------------------------------------------------------|
| CPU                                              | Core2Duo 3.0 GHz ou supérieur                                                                                                    |
| Mémoire disponible (RAM)                         | 2 GB ou plus                                                                                                    |
| Disque dur<br>(Espace libre pour l'installation) | 50 GB ou plus                                                                                                    |
| Résolution d'affichage                           | 1280 × 1024 ou supérieure                                                                                                    |

# Installationsanleitung

# Bevor Sie anfangen

Überprüfen Sie vor der Installation von Epson Edge Print Folgendes:

- Vollständige Installation der mit dem Drucker gelieferten Software. Einzelheiten finden Sie im Druckerhandbuch.
- Wenn Ihr Drucker das Epson Edge Dashboard unterstützt, müssen Sie das Epson Edge Dashboard und Epson Edge Print auf demselben Computer installieren.

∠ "Wo installiere ich die Software?"

- Wir empfehlen, dass Sie Epson Edge Print auf einem Computer installieren, der mit dem Internet verbunden ist. Eine Internetverbindung erleichtert die Lizenzauthentifizierung, das Herunterladen von Einstellungen für verschiedene Medientypen und Softwareaktualisierungen.
- Epson Edge Print wird von einer im Paket enthaltenen Disk installiert.
- Bevor Sie mit der Installation beginnen, vergewissern Sie sich, dass der Drucker eingeschaltet und an den Computer angeschlossen ist.

# Wo installiere ich die Software?

In den folgenden Abbildungen sind Computer, auf denen Epson Edge Print installiert ist, mit P-Symbolen gekennzeichnet, während P-Symbole Computer kennzeichnen, auf denen das Epson Edge Dashboard installiert ist. Wenn Ihr Drucker nicht mit dem Epson Edge Dashboard ausgeliefert wurde (und es daher auch nicht unterstützt), müssen Sie nur Epson Edge Print installieren.

### Ein Computer pro Drucker

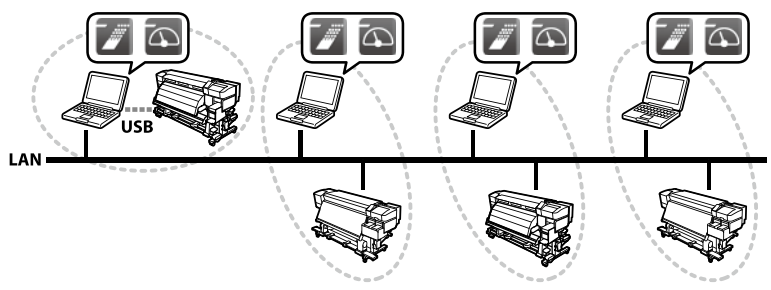

Für jeden Computer wird eine Lizenz benötigt. Der in der obigen Abbildung gezeigte Fall würde vier Epson Edge Print-Lizenzen erfordern.

Informationen zur Verwendung von Epson Edge Print und des Epson Edge Dashboard finden Sie in der Online-Hilfe der einzelnen Anwendungen.

### Ein Computer, mehrere Drucker

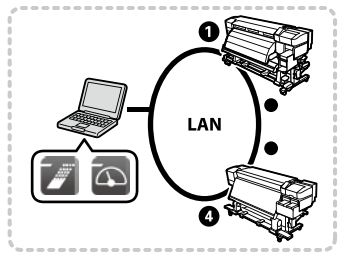

Sie können in Epson Edge Print bis zu 4 Drucker registrieren und Druckaufträge übertragen, aber dadurch kann die Leistung beeinträchtigt werden. Wenn Sie mehrere Drucker von einem einzigen Computer aus steuern möchten, empfehlen wir, dass Sie für jeden Drucker eine eigene Epson Edge Print-Lizenz erwerben und registrieren (falls möglich,

verwenden Sie die Lizenz für die mit den Druckern gelieferte Software). Näheres zu den Registrierungsinformationen finden Sie in der Online-Hilfe von Epson Edge Print.

# Installation und Start

Befolgen Sie die unten beschriebenen Schritte, um Epson Edge Print zu installieren und zu starten.

- 1 Legen Sie die Installationsdisk für Epson Edge Print in ein Laufwerk des Computers ein.
- 2 Wählen Sie **EEPSetup.exe ausführen** und folgen Sie den Anweisungen auf dem Bildschirm, um die Installation abzuschließen.
- **3** Doppelklicken Sie auf das auf dem Desktop erstellte Verknüpfungssymbol, um Epson Edge Print zu starten.

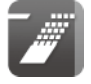

# Systemanforderungen

Epson Edge Print kann auf Systemen verwendet werden, die die folgenden Anforderungen erfüllen (ab Juni 2018). Die neuesten Informationen finden Sie auf der Epson-Webseite.

| Betriebssystem (OS)                                           | Windows 10/Windows 10 x64<br>Windows 8.1/Windows 8.1 x64<br>Windows 8/Windows 8 x64<br>Windows 7 SP1/Windows 7 SP1 x64<br>Hinweis: 64-Bit-Version wird empfohlen. |
|---------------------------------------------------------------|----------------------------------------------------------------------------------------------------|
| CPU                                                           | Core2Duo 3.0 GHz oder besser                                                                                                    |
| Verfügbarer Arbeitsspeicher<br>(RAM)                          | 2 GB oder mehr                                                                                                    |
| Festplatte<br>(Verfügbarer Speicherplatz<br>zum Installieren) | 50 GB oder mehr                                                                                                    |
| Bildschirmauflösung                                           | 1280 × 1024 oder höher                                                                                                    |

# Guida d'installazione

# Prima di iniziare

Prima di installare Epson Edge Print, controllare quanto segue:

- Completare l'installazione del software in dotazione con la stampante. Vedere il manuale della stampante per i dettagli.
- Se la stampante supporta Epson Edge Dashboard, è necessario installare sia Epson Edge Dashboard sia Epson Edge Print sullo stesso computer.
   "Dove installare il software"
- Si consiglia di installare Epson Edge Print sul computer connesso a Internet. Una connessione Internet agevolerà l'autenticazione della licenza, lo scaricamento di impostazioni per vari tipi di supporti e gli aggiornamenti software.
- Epson Edge Print viene installato da un disco incluso nel pacchetto.
- Prima di iniziare l'installazione, verificare che la stampante sia accesa e collegata al computer.

# Dove installare il software

Nelle figure sottostanti, i computer sui quali Epson Edge Print è installato sono indicati da icone M mentre icone a indicano i computer sui quali Epson Edge Dashboard è installato. Se la stampante non viene fornita con (e di conseguenza non supporta) Epson Edge Dashboard, è necessario installare solo Epson Edge Print.

### Un computer per stampante

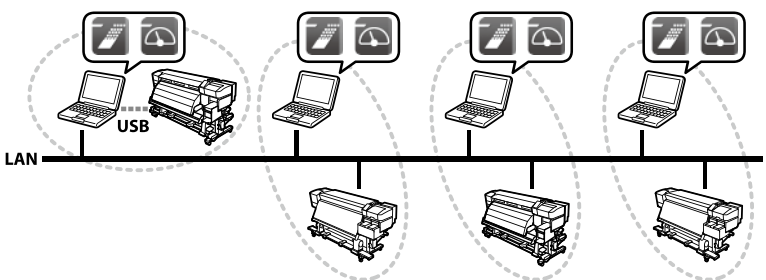

È richiesta una licenza per ciascun computer. Il caso mostrato nell'illustrazione precedente richiederebbe quattro licenze per Epson Edge Print.

Per informazioni sull'uso di Epson Edge Print e Epson Edge Dashboard, vedere l'aiuto in linea di ciascuna applicazione.

#### Un computer, più stampanti

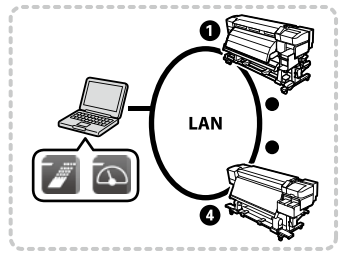

È possibile registrare fino a 4 stampanti in Epson Edge Print e trasmettere i processi di stampa, ma ciò potrebbe influire sulle prestazioni. Se si prevede di controllare più stampanti da un singolo computer, si consiglia di acquisire e registrare una licenza separata di Epson Edge Print per ciascuna stampante (utilizzare la licenza per il software fornita con ciascuna

stampante, se applicabile). Vedere la guida in linea di Epson Edge Print per le informazioni di registrazione.

# Installazione e avvio

Seguire i passaggi riportati di seguito per installare e avviare Epson Edge Print.

- 1 Inserire il disco di installazione di Epson Edge Print in un drive del computer.
- 2 Selezionare **Esegui EEPSetup.exe** e seguire le istruzioni sullo schermo per completare l'installazione.
- **3** Fare doppio clic sull'icona di collegamento rapido creata sul desktop per avviare Epson Edge Print.

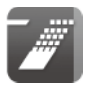

# Requisiti di sistema

Epson Edge Print può essere utilizzato su sistemi che soddisfano i seguenti requisiti (aggiornati a giugno 2018). Per le informazioni più recenti, vedere il sito web Epson.

| Sistema operativo (OS)                                      | Windows 10/Windows 10 x64<br>Windows 8.1/Windows 8.1 x64<br>Windows 8/Windows 8 x64<br>Windows 7 SP1/Windows 7 SP1 x64<br>Nota: le edizioni a 64 bit sono consigliate. |
|-------------------------------------------------------------|----------------------------------------------------------------------------------------------------|
| CPU                                                         | Core2Duo 3.0 GHz o superiore                                                                                                    |
| Memoria disponibile (RAM)                                   | 2 GB o più                                                                                                    |
| Disco rigido<br>(Volume disponibile per<br>l'installazione) | 50 GB o più                                                                                                    |
| Risoluzione dello schermo                                   | 1280 × 1024 o superiore                                                                                                    |

# Guía de instalación

ES

# Antes de empezar

Antes de instalar Epson Edge Print, compruebe lo siguiente:

- Complete la instalación del software suministrado con la impresora. Consulte el manual de la impresora para más detalles.
- Si su impresora es compatible con Epson Edge Dashboard, debe instalar Epson Edge Dashboard y Epson Edge Print en el mismo ordenador.
   "Dónde instalar el software"
- Se recomienda instalar Epson Edge Print en un ordenador con conexión a Internet. La conexión a Internet facilitará la autenticación de la licencia, la descarga de ajustes para los distintos tipos de medios y las actualizaciones de software.
- Epson Edge Print se instala mediante un disco incluido en el paquete.
- Antes de comenzar la instalación, asegúrese de que la impresora está encendida y conectada al ordenador.

# Dónde instalar el software

En las siguientes imágenes, los ordenadores en los que se ha instalado Epson Edge Print aparecen indicados por iconos 20, y los iconos 20 indican ordenadores en los que se ha instalado Epson Edge Dashboard. Si su impresora no viene suministrada (y por lo tanto no es compatible) con Epson Edge Dashboard, solamente deberá instalar Epson Edge Print.

### Un ordenador por impresora

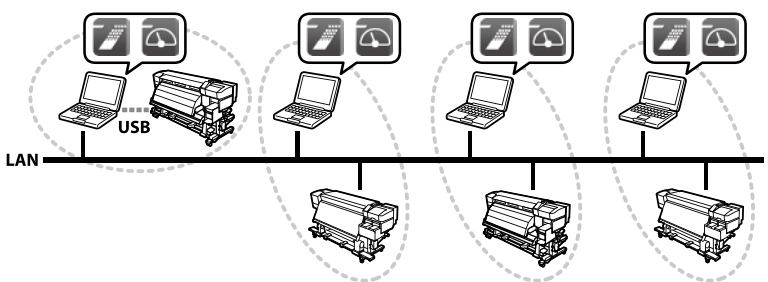

Es necesaria una licencia para cada ordenador. En el caso indicado a continuación son necesarias cuatro licencias Epson Edge Print.

Para más información sobre el uso de Epson Edge Print y Epson Edge Dashboard, consulte la ayuda en línea de cada aplicación.

### Un ordenador, múltiples impresoras

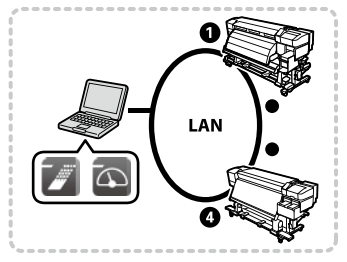

Puede registrar hasta 4 impresoras en Epson Edge Print y transmitir trabajos de impresión, sin embargo, hacerlo podría afectar al rendimiento. Si planea controlar múltiples impresoras desde un solo ordenador, se recomienda adquirir y registrar una licencia Epson Edge Print para cada impresora (use la licencia para el software suministrado con cada

impresora, si fuese aplicable). Consulte la ayuda en línea de Epson Edge Print para más información sobre el registro.

# Instalación y lanzamiento

Siga los pasos indicados a continuación para instalar e iniciar Epson Edge Print.

- 1 Introduzca el disco de instalación de Epson Edge Print en una unidad del ordenador.
- 2 Seleccione **Ejecutar EEPSetup.exe** y siga las instrucciones en pantalla para completar la instalación.
- **3** Haga doble clic en el icono de acceso directo creado en el escritorio para iniciar Epson Edge Print.

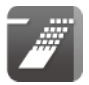

# Requisitos del sistema

Epson Edge Print puede usarse en sistemas que cumplan con los siguientes requisitos (a partir de junio de 2018). Para obtener la información más reciente, visite el sitio web de Epson.

| Sistema operativo (SO)                                    | Windows 10/Windows 10 x64<br>Windows 8.1/Windows 8.1 x64<br>Windows 8/Windows 8 x64<br>Windows 7 SP1/Windows 7 SP1 x64<br>Nota: Se recomiendan las ediciones de 64 bits. |
|-----------------------------------------------------------|----------------------------------------------------------------------------------------------------|
| CPU                                                       | Core2Duo 3.0 GHz o superior                                                                                                    |
| Memoria disponible (RAM)                                  | 2 GB o más                                                                                                    |
| Disco duro<br>(volumen disponible para<br>la instalación) | 50 GB o más                                                                                                    |
| Resolución de pantalla                                    | 1280 × 1024 o superior                                                                                                    |

# Guia de instalação

# Antes de começar

Antes de instalar Epson Edge Print, verifique o seguinte:

- Instalação completa do software fornecido com a impressora. Consulte o manual da impressora para mais informações.
- Se a sua impressora suportar Epson Edge Dashboard, deve instalar Epson Edge Dashboard e Epson Edge Print no mesmo computador.
   "Onde instalar o software"
- É recomendável que instale Epson Edge Print no computador ligado à internet. Uma conexão com a internet facilitará a autenticação de licenças, o download de configurações para diferentes tipos de suporte, e atualizações de software.
- Epson Edge Print é instalado a partir de um disco incluído no pacote.
- Antes de iniciar a instalação, verifique se a impressora está ligada e conectada ao computador.

# Onde instalar o software

Nas figuras abaixo, os computadores nos quais está instalado Epson Edge Print são indicados por ícones a enquanto os ícones a indicam computadores nos quais está instalado Epson Edge Dashboard. Se a sua impressora não vem com (e, consequentemente, não suporta) Epson Edge Dashboard, basta instalar Epson Edge Print.

### Um computador por impressora

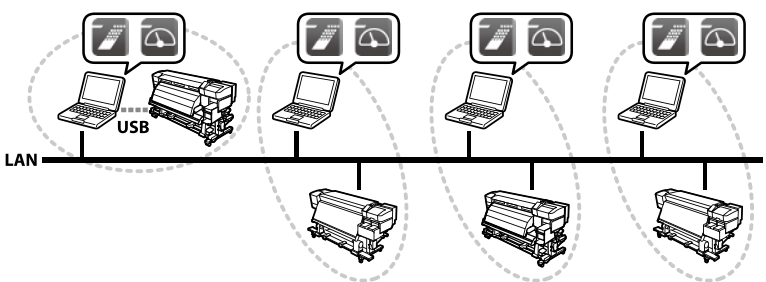

É necessária uma licença para cada computador. O caso mostrado na ilustração anterior exigiria quatro licenças Epson Edge Print.

Para obter informações sobre como usar Epson Edge Print e Epson Edge Dashboard, consulte a ajuda on-line de cada aplicação.

#### Um computador, várias impressoras

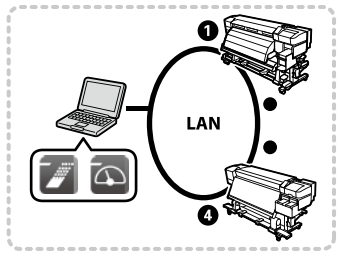

É possível registar até 4 impressoras no Epson Edge Print e transmitir trabalhos de impressão, mas isso pode afetar o desempenho. Se quiser controlar múltiplas impressoras a partir de um único computador, recomendamos que adquira e registe uma licença Epson Edge Print diferente para cada impressora (use a licença para o software que vem com

a impressora, se aplicável). Consulte a ajuda online de Epson Edge Print para informações sobre o registo.

# Instalação e iniciação

Siga as etapas abaixo para instalar e iniciar Epson Edge Print.

- 1 Insira o disco de instalação de Epson Edge Print num leitor no computador.
- 2 Selecione **Executar EEPSetup.exe** e siga as instruções no ecrã para completar a instalação.
- 3 Clique duas vezes no ícone de atalho criado na área de trabalho para iniciar Epson Edge Print.

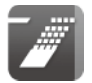

# **Requisitos do sistema**

Epson Edge Print pode ser usada em sistemas que atendam aos seguintes requisitos (a partir de junho de 2018). Para as informações mais recentes, consulte o website da Epson.

| Sistema operacional (SO)                             | Windows 10/Windows 10 x64<br>Windows 8.1/Windows 8.1 x64<br>Windows 8/Windows 8 x64<br>Windows 7 SP1/Windows 7 SP1 x64<br>Nota: são recomendadas as edições de 64 bits. |
|------------------------------------------------------|----------------------------------------------------------------------------------------------------|
| CPU                                                  | Core2Duo 3.0 GHz ou superior                                                                                                    |
| Memória disponível (RAM)                             | 2 GB ou mais                                                                                                    |
| Disco rígido<br>(Volume disponível para<br>instalar) | 50 GB ou mais                                                                                                    |
| Resolução de vídeo                                   | 1280 × 1024 ou superior                                                                                                    |

# Installatiehandleiding

NL

# Voordat u begint

Voordat u Epson Edge Print installeert, controleert u het volgende:

- Voer de installatie van de software die bij de printer is geleverd uit. Zie de printerhandleiding voor meer informatie.
- Als uw printer Epson Edge Dashboard ondersteunt, moet u zowel Epson Edge Dashboard en Epson Edge Print op dezelfde computer installeren.
   "Waar installeer ik de software"
- We raden u aan Epson Edge Print te installeren op de computer die is verbonden met internet. Een internetverbinding zorgt voor licentieverificatie, het downloaden van instellingen voor verschillende mediatypen en software-updates.
- Epson Edge Print wordt geïnstalleerd vanaf een schijf die deel uitmaakt van het pakket.
- Voor u de installatie opstart, dient u te controleren of de printer is ingeschakeld en aangesloten op de computer.

# Waar de software te installeren

In de onderstaande figuren worden computers waarop Epson Edge Print is geïnstalleerd, aangeduid met i pictogrammen, terwijl i pictogrammen computers waarop Epson Edge Dashboard is geïnstalleerd aanduiden. Als uw printer niet wordt geleverd met (en dus niet ondersteunt) Epson Edge Dashboard, dient u alleen Epson Edge Print te installeren.

#### Eén computer per printer

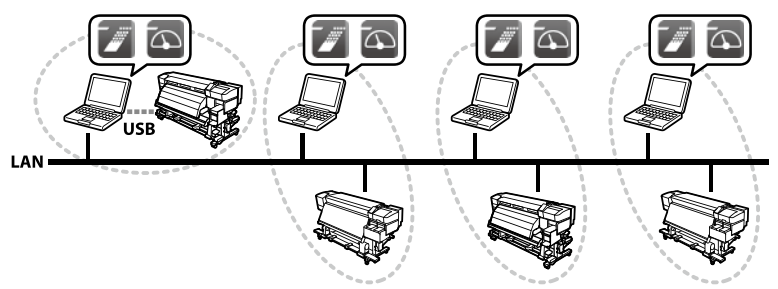

Een licentie is vereist voor elke computer. Het in de bovenstaande afbeelding weergegeven geval vereist vier Epson Edge Print licenties.

Raadpleeg de online help van elke toepassing voor informatie over het gebruik van Epson Edge Print en Epson Edge Dashboard.

#### Eén computer, meerdere printers

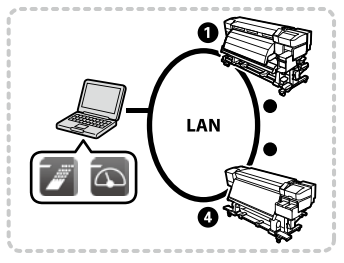

U kunt maximaal 4 printers registreren in Epson Edge Print en afdruktaken verzenden, maar dit kan de prestaties beïnvloeden. Als u van plan bent om meer dan één printer van een enkele computer te besturen, raden wij u aan om een aparte Epson Edge Print-licentie te verkrijgen en te registreren voor elke printer (gebruik de licentie voor de software die bij elke

printer werd meegeleverd, indien van toepassing). Raadpleeg Epson Edge Print online help voor registratie-informatie.

### Installatie en opstarten

Volg de onderstaande stappen om Epson Edge Print te installeren en te starten.

- 1 Plaats de Epson Edge Print installatiediskette in een station op de computer.
- 2 Selecteer **EEPSetup.exe uitvoeren** en volg de instructies op het scherm om de installatie te voltooien.
- **3** Dubbelklik op het snelkoppelingspictogram dat op het bureaublad is aangemaakt om Epson Edge Print te starten.

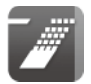

# Systeemvereisten

Epson Edge Print kan worden gebruikt op systemen die aan de volgende vereisten voldoen (vanaf juni 2018). Voor de meest recente informatie, raadpleegt u de Epson-website.

| Besturingssysteem (OS)                                    | Windows 10/Windows 10 x64<br>Windows 8.1/Windows 8.1 x64<br>Windows 8/Windows 8 x64<br>Windows 7 SP1/Windows 7 SP1 x64<br>Opmerking: 64-bit edities aanbevolen. |
|-----------------------------------------------------------|----------------------------------------------------------------------------------------------------|
| CPU                                                       | Core2Duo 3.0 GHz of hoger                                                                                                    |
| Beschikbaar geheugen (RAM)                                | 2 GB of meer                                                                                                    |
| Harde schijf<br>(Beschikbaar volume om te<br>installeren) | 50 GB of meer                                                                                                    |
| Schermresolutie                                           | 1280 × 1024 of meer                                                                                                    |

# Инструкция по установке

RU

# Прежде чем приступать к установке

Перед установкой Epson Edge Print выполните следующее:

- Установите программное обеспечение, входящее в комплект поставки принтера. Подробную информацию см. в руководстве по эксплуатации принтера.
- Если ваш принтер поддерживает Epson Edge Dashboard, необходимо установить и Epson Edge Dashboard, и Epson Edge Print на одном и том же компьютере.

«Куда устанавливать программное обеспечение»

- Мы рекомендуем устанавливать Epson Edge Print на компьютер, подключенный к Интернету. Подключение к Интернету облегчит аутентификацию лицензии, загрузку настроек для разных типов носителей и обновление программного обеспечения.
- Epson Edge Print устанавливается с диска, входящего в комплект поставки.
- Перед началом установки убедитесь, что принтер включен и подключен к компьютеру.

### Куда устанавливать программное обеспечение

На следующих рисунках компьютеры, на которых установлено Epson Edge Print, обозначены символами 🔊, а символами 🐼 обозначены компьютерами, на которых установлено Epson Edge Dashboard. Если в комплект поставки вашего принтера не входит Epson Edge Dashboard (и, следовательно, это ПО не поддерживается), необходимо установить только Epson Edge Print.

Один компьютер для каждого принтера

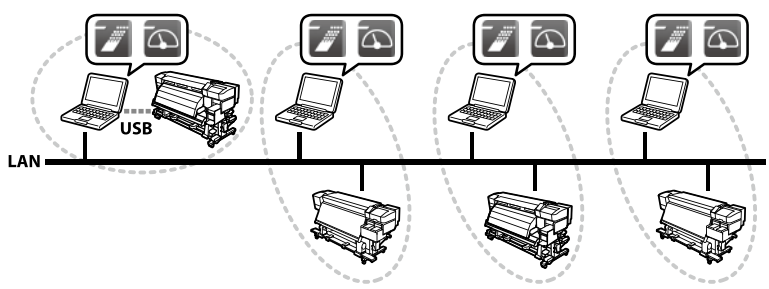

Лицензия требуется для каждого компьютера. В случае, показанном на предыдущем рисунке, потребуется четыре лицензии на Epson Edge Print.

Информацию об использовании Epson Edge Print и Epson Edge Dashboard см. в интерактивной справке для каждого приложения.

#### Один компьютер, несколько принтеров

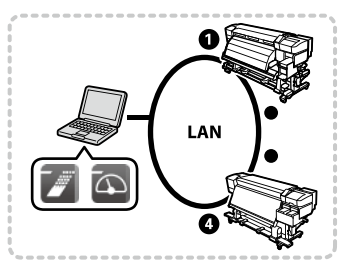

Вы можете зарегистрировать в Epson Edge Print до 4 принтеров и передавать задания для печати, однако это может повлиять на рабочие характеристики. Если вы планируете управлять несколькими принтерами с одного компьютера, рекомендуется приобрести и зарегистрировать отдельную лицензию на Epson Edge Print для

каждого принтера (используйте лицензию на программное обеспечение, поставляемое с каждым принтером, если это применимо). Информацию о регистрации см. в интерактивной справке по Epson Edge Print.

# Установка и запуск

Для установки и запуска Epson Edge Print выполните следующие шаги.

- Вставьте установочный диск Epson Edge Print в дисковод компьютера.
- 2 Выберите Открыть EEPSetup.exe и следуйте инструкциям на экране для завершения установки.
- **3** Дважды щелкните по ярлыку, созданному на рабочем столе, чтобы запустить Epson Edge Print.

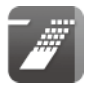

# Системные требования

Epson Edge Print можно использовать в системах, отвечающих следующим требованиям (на июнь 2018 г.). Новейшую информацию см. на веб-сайте Epson.

| Операционная система (ОС)                          | Windows 10/Windows 10 x64<br>Windows 8.1/Windows 8.1 x64<br>Windows 8/Windows 8 x64<br>Windows 7 SP1/Windows 7 SP1 x64<br>Примечание: рекомендуется использовать<br>64-разрядные версии. |
|----------------------------------------------------|----------------------------------------------------------------------------------------------------|
| цп                                                 | Core2Duo 3.0 GHz или лучше                                                                                                    |
| Доступная память (ОЗУ)                             | 2 GB или больше                                                                                                    |
| Жесткий диск<br>(доступный объем для<br>установки) | 50 GB или больше                                                                                                    |
| Разрешение экрана                                  | 1280 × 1024 или выше                                                                                                    |

# Kurulum Kılavuzu

TR

# Başlamadan Önce

Epson Edge Print'i yüklemeden önce aşağıdakileri kontrol edin:

- Yazıcı ile birlikte verilen yazılımın yüklemesini tamamlayın. Ayrıntılar için yazıcı kılavuzuna bakın.
- Yazıcınız Epson Edge Dashboard'u destekliyorsa Epson Edge Dashboard ile Epson Edge Print'in her ikisini de aynı bilgisayara yüklemeniz gerekir.
   "Yazılım Nereye Yüklenir"
- Epson Edge Print'i İnternete bağlı bir bilgisayara yüklemenizi öneririz. Lisans doğrulama, farklı ortam türleri için ayarların indirilmesi ve yazılım güncelleme işlemleri bir İnternet bağlantısı ile gerçekleştirilecektir.
- Epson Edge Print, pakette yer alan bir diskten yüklenir.
- Yüklemeye başlamadan önce yazıcının açık ve bilgisayara bağlı olduğunu onaylayın.

# Yazılım Nereye Yüklenir

Aşağıdaki şekillerde Epson Edge Print'in yüklendiği bilgisayarlar 📝 simgeleriyle gösterilirken 💽 simgeleri Epson Edge Dashboard'un yüklendiği bilgisayarları göstermektedir. Yazıcınızla birlikte Epson Edge Dashboard verilmezse (ve sonuç olarak bu yazılım desteklenmiyorsa) Epson Edge Print yüklemeniz gerekir.

### Yazıcı Başına Bir Adet Bilgisayar

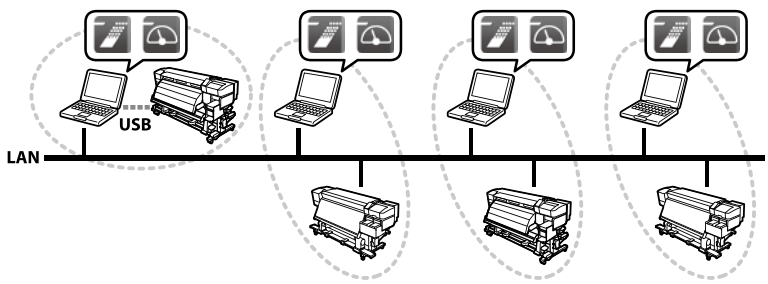

Her bilgisayar için bir lisans gerekir. Yukarıdaki resimde gösterilen durumda dört adet Epson Edge Print lisansı gerekir.

Epson Edge Print ile Epson Edge Dashboard'u kullanma konusunda bilgi için her bir uygulamanın çevrimiçi yardımına bakın.

### Bir Adet Bilgisayar, Birden Fazla Yazıcı

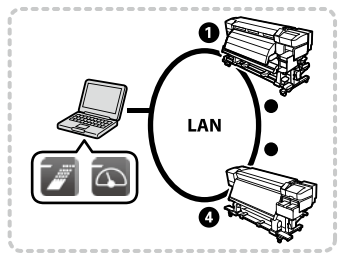

Epson Edge Print'te en fazla 4 yazıcıyı kaydedebilir ve yazdırma işlerini gönderebilirsiniz ancak bunu yapmak performansı etkileyebilir. Tek bir bilgisayardan birden fazla yazıcıyı kontrol etmeyi planlıyorsanız her yazıcı için ayrı bir Epson Edge Print lisansı edinmenizi ve kaydettirmenizi öneririz (uygunsa her yazıcı ile birlikte verilen lisansı kullanın).

Kayıt bilgileri için Epson Edge Print çevrimiçi yardımına bakın.

# Kurulum ve Başlatma

Epson Edge Print'i yüklemek ve başlatmak için aşağıdaki adımları izleyin.

- Epson Edge Print kurulum diskini bilgisayardaki bir sürücüye takın.
- **EEPSetup.exe'yi Çalıştır** öğesini seçin ve kurulumu tamamlamak için ekrandaki talimatları izleyin.
- Bepson Edge Print'i başlatmak için masaüstünde oluşturulan kısayol simgesine çift tıklayın.

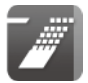

35

# Sistem Gereksinimleri

Epson Edge Print aşağıdaki gereksinimleri karşılayan sistemler üzerinde kullanılabilir (haziran 2018 itibariyle). En yeni bilgiler için Epson internet sitesine bakın.

| İşletim sistemi (OS)                              | Windows 10/Windows 10 x64<br>Windows 8.1/Windows 8.1 x64<br>Windows 8/Windows 8 x64<br>Windows 7 SP1/Windows 7 SP1 x64<br>Not: 64 bit sürümleri önerilir. |
|---------------------------------------------------|----------------------------------------------------------------------------------------------------|
| İşlemci                                           | Core2Duo 3.0 GHz veya üzeri                                                                                                    |
| Mevcut bellek (RAM)                               | 2 GB veya daha fazlası                                                                                                    |
| Sabit disk<br>(Yükleme için kullanılabilir hacim) | 50 GB veya daha fazlası                                                                                                    |
| Ekran çözünürlüğü                                 | 1280 × 1024 veya daha yüksek                                                                                                    |

安装指南

产品信息

制造商:精工爱普生株式会社 注册地址:日本国东京都新宿区新宿 4-1-6 公司名称:爱普生(中国)有限公司 公司地址:北京市朝阳区建国路 81 号 1 号楼 4 层

请妥善保管此说明书(保留备用)。

安装、使用产品前请阅读使用说明。

在选购本产品前,确保您已经查阅了所使用整机的使用说明,以了解本产品是否 适用于整机。

本产品资料中使用的示意图仅供参考,本产品实际可能与之存在差异,以包装箱 内产品实际为准。 EPSON, EPSON EXCEED YOUR VISION, EXCEED YOUR VISION 及其标识是精工爱普 生株式会社的注册商标或商标。 于此涉及的所有其他产品之商标或注册商标,其权属归其各自所有者所有,此处 仅作说明辨识之用。 产品信息如有变化、恕不另行通知。 本产品信息以爱普生网页(http://www.epson.com.cn)为准,如有更改,恕不另 行诵知。 对其中涉及的描述和图像,以包装箱内实际内容为准,在中国法律法规允许的范 围内,爱普牛(中国)有限公司保留解释权。 本产品相关资料及光盘以针对在大陆地区销售产品的中文内容为准。英文及其他 语种内容针对全球销售产品,仅供用户对照。 本资料仅供参考。除中国现行法律法规规定,爱普生(中国)有限公司不承担任 何由于使用本资料而造成的直接或间接损失的责任。 其他信息,可查看产品本身、产品包装和其他形式的资料,包括爱普生网页 (http://www.epson.com.cn)

SC

# 准备事项

安装 Epson Edge Print 前,请检查下列各项:

- ·本产品提供的软件已安装完成。详细信息请参见产品手册。
- ・如果您的产品支持 Epson Edge Dashboard,须在同一台计算机上安装
  Epson Edge Dashboard 和 Epson Edge Print。
  ご "安装软件的位置"
- ・我们建议您安装 Epson Edge Print 到连接互联网的计算机。 借助网 络连接可实现身份验证,下载不同介质类型的设置以及软件更新。
- ・从产品包装箱随附的光盘安装 Epson Edge Print。
- ·开始安装前,确保产品电源打开并与计算机连接。

### 安装软件的位置

在下图中,🌌图标标示出安装 Epson Edge Print 的计算机, 🔤图标标 示出安装 Epson Edge Dashboard 的计算机。您的产品未提供(因而不 支持)Epson Edge Dashboard 时,只需安装 Epson Edge Print。

### 一台计算机匹配一个打印机

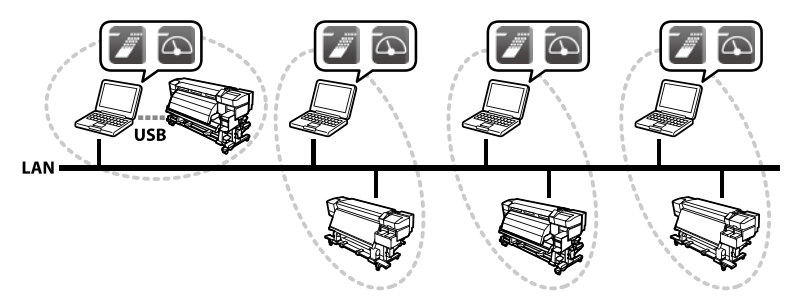

一台计算机需要一个许可。上图所示的情况需要 4 个 Epson Edge Print 许可。

使用 Epson Edge Print 和 Epson Edge Dashboard 的相关信息,请参见 应用程序自身的联机帮助。

#### --台计算机匹配多个打印机

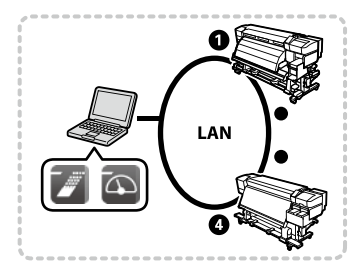

在 Epson Edge Print 中,您可以为最 多 4 台打印机注册许可并传输打印任 务,但这样可能影响性能。如果想要通 过一台计算机管理多个产品,建议单 独为每个产品获取并注册一个 Epson Edge Print 许可 (如适用,使用产品 随附软件的许可)。注册相关信息,请 参见 Epson Edge Print 联机帮助。

### 安装和启动

按下述步骤安装并启动 Epson Edge Print。

- 1 将 Epson Edge Print 安装盘插入计算机光驱。
- 2 选择 执行 EEPSetup.exe 并按照屏幕提示操作完成安装。
- 3 双击创建于桌面的快捷方式图标,启动 Epson Edge Print。

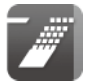

### 系统要求

Epson Edge Print 可在符合下列要求的系统中使用(截至 2018 年 6 月)。 请访问爱普生网站,获取最新信息。

| 操作系统(OS)            | Windows 10/Windows 10 x64<br>Windows 8.1/Windows 8.1 x64<br>Windows 8/Windows 8 x64<br>Windows 7 SP1/Windows 7 SP1 x64<br>注释:建议使用 64 位操作系统。 |
|---------------------|----------------------------------------------------------------------------------------------------|
| CPU                 | Core2Duo 3.0 GHz 或以上                                                                                                    |
| 可用内存(RAM)           | 2 GB 或更多                                                                                                    |
| 硬盘<br>( 用于安装的剩余空间 ) | 50 GB 或更多                                                                                                    |
| 显示分辨率               | 1280 × 1024 或更高                                                                                                    |

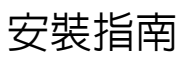

TC

### 開始之前

安裝 Epson Edge Print 之前,請確認以下內容:

- ·已完成印表機內附軟體的安裝。詳細說明,請查看印表機使用手冊。
- 若您的印表機支援 Epson Edge Dashboard,您必須將 Epson Edge Dashboard 和 Epson Edge Print 安裝在同一台電腦上。
   "在哪裡安裝軟體"
- •我們建議您將 Epson Edge Print 安裝在已連接網際網路的電腦上。網際網路連接有助於進行授權認證、下載適用於不同材料的設定以及軟體升級。
- · Epson Edge Print 從包裝內附的光碟進行安裝。
- •開始安裝之前,請確認印表機已開啓並已連接至電腦。

### 在哪裡安裝軟體

在下圖中,已安裝 Epson Edge Print 的電腦以 2 圖示標識,而 🖸 圖示表示已安 裝 Epson Edge Dashboard 的電腦。若您的印表機不自帶(從而不支援) Epson Edge Dashboard,您僅需安裝 Epson Edge Print。

#### 一台電腦對應一個印表機

每台電腦都需要授權。上文插圖中所示的情況可能需要 4 個 Epson Edge Print 授權。

關於使用 Epson Edge Print 和 Epson Edge Dashboard 的資訊,請查看各應用程 式的線上說明。

#### -台電腦對應多個印表機

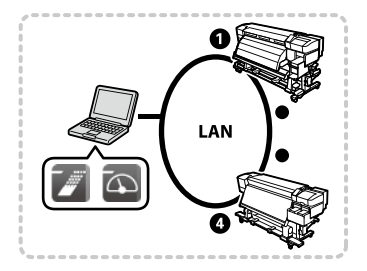

您可在 Epson Edge Print 中最多註冊 4 個印 表機並傳送列印工作,但是這樣可能會影響 效能。若您打算從一台電腦控制多個印表機, 我們建議您為每個印表機獲取並註冊一個單 獨的 Epson Edge Print 授權(若印表機附帶 了本軟體,請使用軟體自帶的授權)。關於 註冊資訊,請查看 Epson Edge Print 的線上 說明。

### 安裝和啓動

請按照以下步驟安裝和啓動 Epson Edge Print。

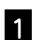

- 將 Epson Edge Print 安裝光碟插入電腦驅動器。
- **2** 選擇 Run EEPSetup.exe (執行 EEPSetup.exe),並依照螢幕上的操作說明完 成安裝步驟。
- 3 按兩下在桌面建立的捷徑圖示啓動 Epson Edge Print。

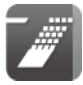

### 系統需求

您可在滿足以下需求的系統(截至 2018 年 6 月)中使用 Epson Edge Print。關於 最新資訊,請查看 Epson 網站。

| 作業系統( <b>OS</b> ) | Windows 10/Windows 10 x64<br>Windows 8.1/Windows 8.1 x64<br>Windows 8/Windows 8 x64<br>Windows 7 SP1/Windows 7 SP1 x64<br>秘訣:建議使用 64 位版。 |
|-------------------|----------------------------------------------------------------------------------------------------|
| CPU               | Core2Duo 3.0 GHz 或以上                                                                                                    |
| 可用記憶體(RAM)        | 2 GB 或以上                                                                                                    |
| 硬碟<br>(安裝前的可用容量)  | 50 GB 或以上                                                                                                    |
| 顯示解像度             | 1280 × 1024 或更高                                                                                                    |

### 商品中文標示

產品名稱:Epson Edge Print 型號:C12C934181

功能規格:軟件 RIP

系統要求: Windows 7 / Windows 8 / Windows 8.1 / Windows 10

屏幕分辨率要求:1280×1024 或更好

製造商:SEIKO EPSON CORPORATION 地址:3-5, Owa 3-chome, Suwa-shi, Nagano-ken 392-8502, Japan 電話:81-266-52-3131

進口商:台灣愛普生科技股份有限公司 地址:台北市信義區松仁路 100號 15樓 電話:(02) 8786-6688 (代表號)

# 설치 가이드

KO

### 설치 전 확인 사항

Epson Edge Print를 설치하기 전에 다음 사항을 확인하십시오.

- 프린터와 함께 제공된 소프트웨어의 설치를 완료합니다. 자세한 내용은 프린터 설명서를 참조하십시오.
- 사용 중인 프린터가 Epson Edge Dashboard를 지원하는 경우 같은 컴퓨터에 Epson Edge Dashboard 및 Epson Edge Print를 설치해야 합니다.
   ∠ \* "소프트웨어 설치 대상"
- 인터넷에 연결되어 있는 컴퓨터에 Epson Edge Print를 설치하는 것을 권장합니다. 인터넷에 연결되어 있는 경우, 라이선스 인증이나 용지 종류에 따른 용지 설정 다운로드 및 소프트웨어 업데이트가 용이합니다.
- Epson Edge Print는 패키지에 포함된 디스크에서 설치됩니다.
- 설치를 시작하기 전에 설치할 컴퓨터와 프린터가 연결되어 있고, 프린터의 전원이 켜져 있는지 확인합니다.

### 소프트웨어 설치 대상

아래 그림에서 🗾 아이콘은 Epson Edge Print가 설치되어 있는 컴퓨터를 나타내며, 🗟 아이콘은 Epson Edge Dashboard가 설치되어 있는 컴퓨터를 나타냅니다. 사용 중인 프린터에 Epson Edge Dashboard가 제공되지 않은 경우 (즉, Epson Edge Dashboard를 지원하지 않는 경우) Epson Edge Print만 설치해야 합니다.

#### 컴퓨터 1 대에 프린터 1 대를 사용하는 경우

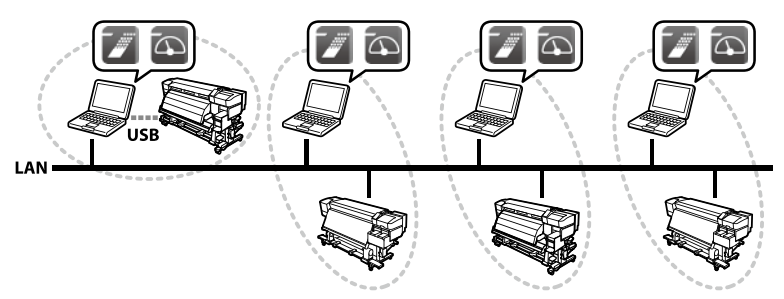

컴퓨터 1 대에 본 소프트웨어의 라이선스 1 개가 필요합니다. 앞서 설명된 그림의 경우에는 Epson Edge Print의 라이선스 4 개가 필요합니다.

Epson Edge Print 및 Epson Edge Dashboard 사용에 대한 정보는 각 응용 프로그램의 온라인 도움말을 참조하십시오.

#### 컴퓨터 1 대에 여러 대의 프린터를 사용하는 경우

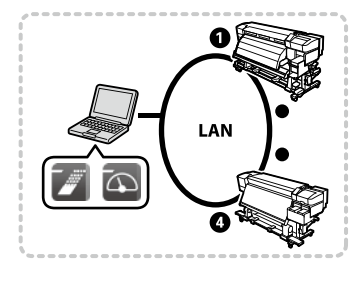

Epson Edge Print에는 최대 4 대의 프린터를 등록하여 인쇄 작업을 전송할 수 있지만, 성능이 저하될 수 있습니다. 컴퓨터 1 대에서 여러 대의 프린터를 제어하고자 하는 경우에는 각각의 프린터마다 별도의 Epson Edge Print 라이선스를 취득 및 등록하는 것을 권장합니다. (각 프린터에 본 소프트웨어가 함께 제공된 경우 해당 소프트웨어의 라이선스를 사용합니다.)

라이선스 등록에 대한 내용은 Epson Edge Print 온라인 도움말을 참조하십시오.

# 설치 및 실행

다음 절차에 따라 Epson Edge Print를 설치 및 실행합니다.

- 1 컴퓨터 드라이브에 Epson Edge Print 설치 디스크를 삽입합니다.
- 2 [EEPSetup.exe 실행]을 선택하여 화면의 지시에 따라 설치를 완료합니다.
- 3 바탕 화면에 생성된 단축 아이콘을 더블 클릭하여 Epson Edge Print를 실행합니다.

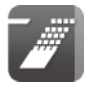

### 시스템 요구사항

Epson Edge Print는 다음의 요구사항을 준수하는 시스템에서 사용할 수 있습니다. (2018년 6월 기준) 관련 최신 정보는 Epson 웹사이트에서 확인하시기 바랍니다.

| 운영 체제 (OS)             | Windows 10/Windows 10 x64<br>Windows 8.1/Windows 8.1 x64<br>Windows 8/Windows 8 x64<br>Windows 7 SP1/Windows 7 SP1 x64<br>참고: 64 비트 에디션 권장 |
|------------------------|----------------------------------------------------------------------------------------------------|
| CPU                    | Core2Duo 3.0 GHz 이상                                                                                                    |
| 사용 가능한 메모리 (RAM)       | 2 GB 이상                                                                                                    |
| 하드 디스크<br>(설치 시 여유 공간) | 50 GB 이상                                                                                                    |
| 화면 해상도                 | 1280 × 1024 이상                                                                                                    |

# インストールガイド

JA

### インストール前の確認

インストールを始める前に、以下の点をご確認ください。

- ・プリンターの付属ソフトウェアのインストールを完了させておきます。
  インストールの詳細は、プリンターに付属のマニュアルをご覧ください。
- ・お使いのプリンターが Epson Edge Dashboard に対応しているときは、同じ コンピューターに Epson Edge Dashboard と本ソフトウェアをインストール します。 CP インストールモデル図
- ・本ソフトウェアは、インターネットに接続されているコンピューターへのインストールを推奨します。
  インターネットに接続されていると、ライセンス認証やWebで提供されるお使いのメディアに適したメディア設定の取得、本ソフトウェアのアップデートが容易にできます。
- ・本ソフトウェアは、パッケージに収納のディスクからインストールします。
- インストールするコンピューターとプリンターが接続され、プリンターの電源が入った状態でインストールを開始してください。

### インストールモデル図

下図の 🗾 は本ソフトウェアが、 💿 は Epson Edge Dashboard がインストール されていることを示しています。

お使いの機種に Epson Edge Dashboard が付属していない(非対応)ときは、 本ソフトウェア単独でインストールします。

#### コンピューターとプリンターを1対1で使うとき

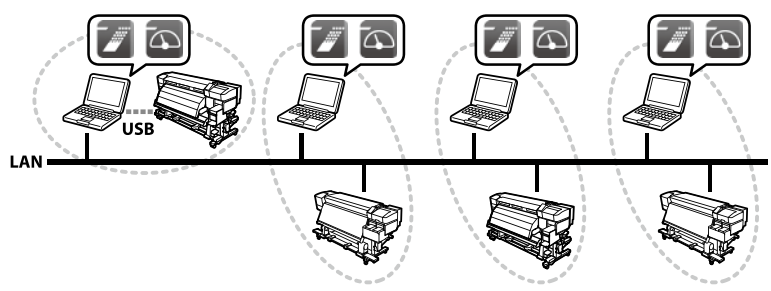

1 台のコンピューターに対して本ソフトウェア 1 ライセンスが必要です。先の 図の場合、本ソフトウェアが 4 つ必要です。

本ソフトウェアと Epson Edge Dashboard の使い方の詳細は、それぞれのオン ラインヘルプをご覧ください。

#### 1 台のコンピューターで複数のプリンターを使うとき

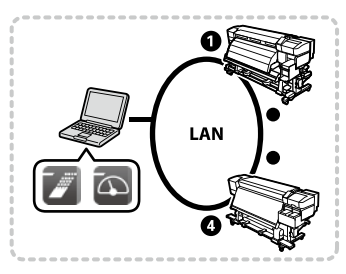

本ソフトウェアは、最大4台のプリンター を登録してジョブの送信ができますが、パ フォーマンスが低下することがあります。 もし、1台のコンピューターで複数台のプリ ンターを使用するときは、プリンターの台数 分の本ソフトウェアを用意して、全てのライ センスを登録することをお勧めします。プリ ンターに本ソフトウェアが付属しているとき は、そのライセンスを登録します。

ライセンス追加登録の詳細は、本ソフトウェアのオンラインヘルプをご覧くだ さい。

### インストールの手順と起動

- 本ソフトウェアのディスクをコンピューターのディスクドライブにセット します。
- 2 [EEPSetup.exe の実行]を選択してインストールを実行します。 以降は画面の指示に従ってインストールを完了させてください。
- デスクトップに作成されたショートカットアイコンをダブルクリックして 起動します。

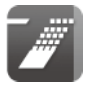

### システム条件

本ソフトウェアは、以下の環境で使用できます。(2018 年 6 月現在) 対応 OS 等は、変更されることがあります。

最新の情報は、エプソンのウェブサイト(www.epson.jp)をご覧ください。

| オペレーティングシステム (OS)            | Windows 10 / Windows 10 x64<br>Windows 8.1 / Windows 8.1 x64<br>Windows 8 / Windows 8 x64<br>Windows 7 SP1 / Windows 7 SP1 x64<br>※ 64 bit を推奨 |
|------------------------------|----------------------------------------------------------------------------------------------------|
| CPU                          | Core2Duo 3.0 GHz以上                                                                                                    |
| 空きメモリー領域                     | 2 GB 以上                                                                                                    |
| ハードディスクドライブ<br>(インストール時空き容量) | 50 GB 以上                                                                                                    |
| ディスプレイ解像度                    | 1280×1024以上                                                                                                    |